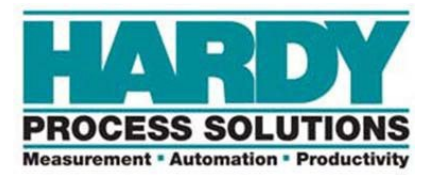

# HI5069-WS & HI5069-2WS

Weigh Scale Modules for Compact5000 I/O Systems

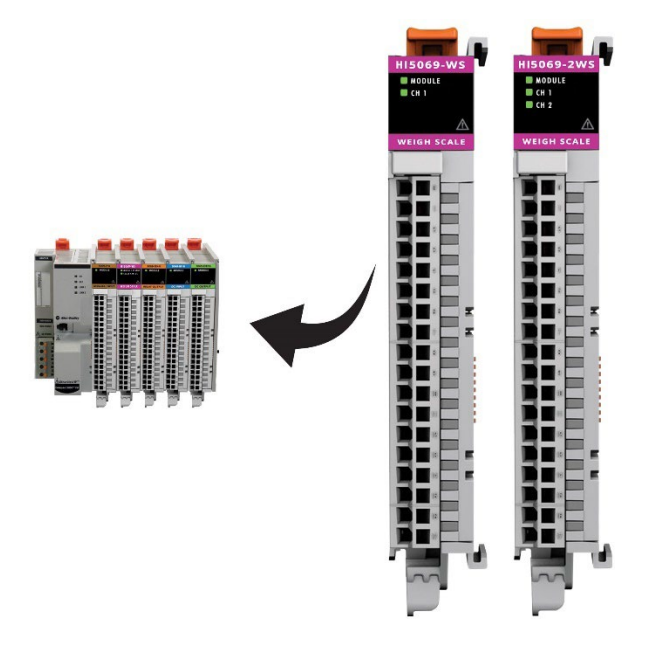

## Installation & Operations Manual

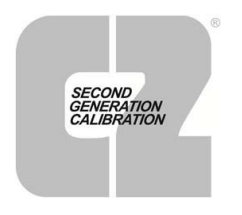

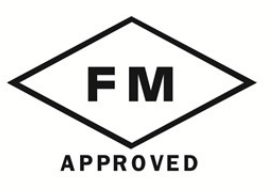

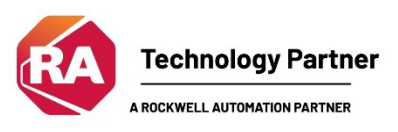

10075 Mesa Rim Road San Diego, CA 92121 Phone: (858) 278-2900 Website: http://www.hardysolutions.com

Hardy Process Solutions Document Number: 0596-0372-01 Rev. A Copyright © 2025 Hardy Process Solutions All Rights Reserved. Printed in the U.S.A.

## **Local Field Service**

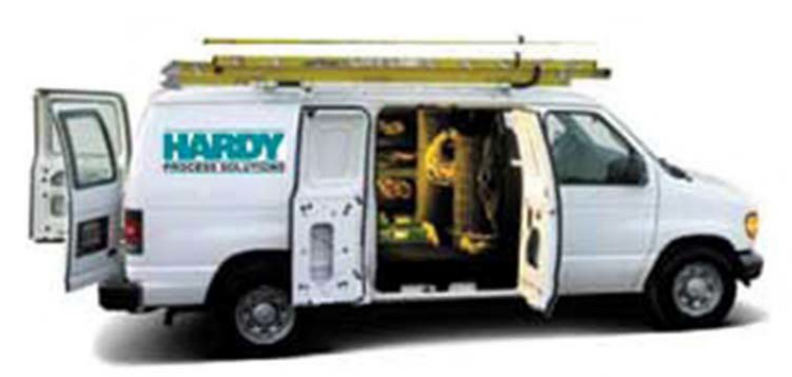

**Hardy Field Service** 

Hardy Process Solutions provides local field service for all scales and weighing equipment. Hardy's factory trained technicians can perform service on all Hardy equipment as well as most other manufacturers' systems. Enabled by the Hardy Process Toolbox, our technicians spend less time onsite, saving you money and reducing your downtime.

Services Include:

- Installation & Commissioning
- Preventative Maintenance & Calibration
- Onsite Emergency Service
- Service Agreements with Defined Turnaround Times
- Product, Service, and PLC Integration Training
- Pre-Installation Site Audit
- Scale Installed-Base Evaluation
- PLC Integration Support
- Engineering Design Support & Specification Development
- Quality Documentation Creation

#### **Contact Us**

To request any of the services mentioned, or to discuss your needs with a trained Hardy Service Agent, please call 800-821-5831 Option 4 (6:30 AM to 5:30 PM PST). For emergency downtime service after hours, leave a message in our emergency mailbox and your call will be returned promptly. Or email us at <u>hardysupport@hardysolutions.com</u>.

# Contents

| • | • | • | • | • | • |
|---|---|---|---|---|---|
| - | - | - | - | - | - |

| CAUTION: UNPACK WITH CARE                                | 5  |
|----------------------------------------------------------|----|
| ATTENTION: DÉBALLEZ SOIGNEUSEMENT                        | 5  |
| Chapter 1 - Overview                                     | 6  |
| Product Description                                      | 7  |
| WAVERSAVER <sup>®</sup>                                  | 7  |
| C2® Calibration                                          | 7  |
| IT                                                       | 8  |
| Return to Zero Test – Optional                           | 8  |
| Weighing System Test – Optional                          | 8  |
| Auto Zero Tracking                                       | 8  |
| Chapter 2 - Specifications                               | 9  |
| Chapter 3 - Installation                                 | 11 |
| Installation Overview                                    | 11 |
| Installation Procedure                                   | 11 |
| Load Sensor and Junction Box Connections                 | 12 |
| Chapter 4 – Setup and Operation                          | 14 |
| General                                                  | 14 |
| Power Check                                              | 14 |
| Setting Up Communications between the PLC and HI 5069-WS | 15 |
| Configuration Parameters                                 | 16 |
| Configuration with AOP                                   | 16 |
| Commands                                                 | 18 |
| Output Table                                             | 23 |
| Input Table                                              | 24 |
| Chapter 5 - Calibration                                  | 26 |
| Pre-Calibration Procedures                               | 26 |
| Electrical Check Procedures                              | 27 |

| Load Cell/Point Input/Output Measurements        |  |
|--------------------------------------------------|--|
| Load Check                                       |  |
| Calibration Setup Procedures                     |  |
| Electrical Check Procedures                      |  |
| C2 Calibration                                   |  |
| C2 Calibration Using Ladder Logic                |  |
| C2 Calibration Using the Faceplate               |  |
| Hard Calibration                                 |  |
| Hard Calibration Using Ladder Logic              |  |
| Chapter 6 – Troubleshooting                      |  |
| Return Codes                                     |  |
| Chapter 7 - Hardy Installation and Commissioning |  |
| Emergency Service and Support                    |  |
| Appendix A                                       |  |
| List of the Parameter IDs                        |  |
| Read/Write Parameters                            |  |
| Read Only Parameters                             |  |
|                                                  |  |

## CAUTION: UNPACK WITH CARE

WHEN UNPACKING, DO NOT DISCARD THE PACKING CASE OR ANY PACKING MATERIAL UNTIL THE CONTENTS OF THE PACKING CASE ARE INSPECTED AND CAREFULLY COMPARED WITH THE SHIPPING DOCUMENTS.

IF ANYTHING IS UNSATISFACTORY, PLEASE NOTIFY HARDY IMMEDIATELY BY CALLING, FAXING OR E-MAILING TO:

Customer Support Department HARDY PROCESS SOLUTIONS 10075 Mesa Rim Road, San Diego, California 92121 USA

Phone: (800) 821-5831 (858) 278-2900

E-mail: hardysupport@hardysolutions.com Web Address: <u>www.hardysolutions.com</u>

A RETURN MATERIAL AUTHORIZATION (RMA) NUMBER IS REQUIRED BEFORE RETURNING ANY DAMAGED PRODUCT. PLEASE FILL ON THE RMA REQUEST FORM FOUND ON HARDY'S WEBSITE BY NAVIGATING TO: HARDYSOLUTIONS.COM> SUPPORT> HARDY REPAIR PROGRAM OR CALL THE CUSTOMER SUPPORT DEPARTMENT FOR FUTHER ASSISTANCE. HAVE READY YOUR COMPANY NAME, ADDRESS, TELEPHONE NUMBER, SERIAL NUMBER OF THE UNIT AND A BRIEF DESCRIPTION OF THE PROBLEM WHEN CALLING.

IN CASE OF DAMAGE DUE TO SHIPPING, NOTIFY THE DELIVERING CARRIER IMMEDIATELY FOR AN INSPECTION.

#### **ATTENTION: DÉBALLEZ SOIGNEUSEMENT**

VEUILLEZ CONSERVER L'EMBALLAGE PENDANT L'INSPECTION DU PRODUIT ET COMPAREZ RIGOUREUSEMENT AVEC LES DOCUMENTS ENVOYÉS.

VEUILLEZ ALERTER IMMÉDIATEMENT L'AGENCE DE LIVRAISON AU CAS OU DES DOMMAGES DUES A LA LIVRAISON SERAIENT PRÉSENTS.

Customer Support Department HARDY PROCESS SOLUTIONS 10075 Mesa Rim Road, San Diego, California 92121 USA Phone: (800) 821-5831 (858) 278-2900

E-mail: hardysupport@hardysolutions.com Lien: www.hardysolutions.com

UN NUMÉRO UNIQUE (RMA ou RETURN MATERIAL AUTHORIZATION) EST NÉCESSAIRE AFIN DE RENVOYER LE PRODUIT ENDOMMAGÉ. CONTACTEZ LE SERVICE-CLIENTELE AFIN D'EN OBTENIR UN. VEUILLEZ VOUS PRÉMUNIR DES INFORMATIONS SUIVANTES AVANT L'APPEL : NON DE L'ENTERPRISE, ADRESSE, NUMÉRO DE TELEPHONE, NUMÉRO DE SÉRIE DU PRODUIT, AINSI QU'UNE COURTE DESCRIPTION DU PROBLEME.

## **Chapter 1 - Overview**

This manual is designed for use by installers, operators, and service personnel. It provides specifications and procedures for installing, wiring, linking, configuring, operating, maintaining, and troubleshooting the Hardy Process Solutions HI5069-WS Weigh Scale Modules. The system is used for front end signal processing of strain-gauge based load cells and load points for all types of industrial manufacturing weighing applications

Modules feature WAVERSAVER<sup>®</sup>, C2<sup>®</sup> Calibration, INTEGRATED TECHNICIAN (IT<sup>®</sup>) diagnostics, and ladder logic configurability (see note).

Before using the product, be sure you understand all cautions, warnings, and safety procedures stated or referenced in this manual. And, to get the best service from this product, follow the practices recommended in this manual.

Hardy Process Solutions appreciates your business. We welcome all corrections or suggestions for improvement of this manual. Should you not understand any information in this manual or experience any problems with the product, please contact our Customer Support Department at:

Phone: (858) 278-2900 e-mail: hardysupport@hardysolutions.com Website: www.hardysolutions.com

NOTE: The Allen-Bradley Compact5000 I/O System manual contains useful information about the Logix platform that is not provided in this manual. This manual assumes that users have a basic understanding of process control and can interpret ladder logic instructions as needed to generate the electronic signals that control their application(s).

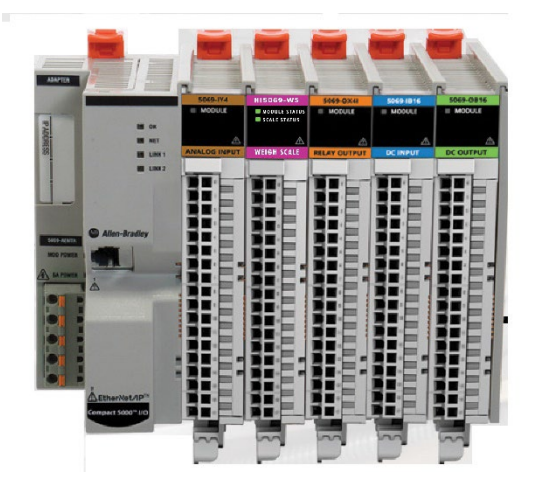

## **Product Description**

Hardy HI5069 Plug-In-Modules are high performance single or dual channel weigh scale modules that feature a powerful 24-bit sigmadelta ( $\Sigma$ - $\Delta$ ) analog-to-digital converter (ADC), that when combined with Hardy's WAVERSAVER® filtering technology ensure accurate, fast, and stable weight data in even the most adverse conditions where noise and mechanical vibrations can plague process control.

HI5069-WS Weigh Scale Modules are self-contained, microprocessorbased I/O modules that produce weight data when connected to strain gauge load sensors (load cells, load points, platform scales); and are plugged directly into the backplane of Allen-Bradley Compact5000 I/O Systems.

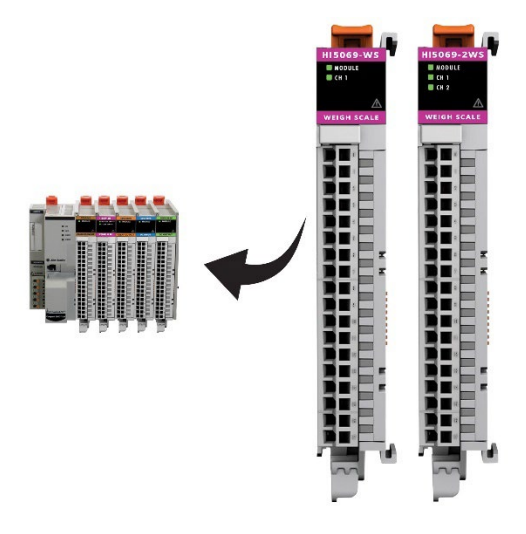

The HI5069-WS and HI5069-2WS Weigh Scale Modules can be used for a wide variety of process weighing applications such as batching, blending, filling/dispensing, check weighing, force measurement, level by weight and weight rate monitoring.

## **WAVERSAVER®**

During the measurement of small weight changes, the effects of mechanical vibration and noise from the operating environment can introduce substantial interference. The combination of the ADC circuit, micro-processor and WAVERSAVER firmware filters out vibration, noise, and other interference-related signals from the load cell signals to product Accurate, Stable and Fast weight data.

WAVERSAVER<sup>®</sup> can be configured to ignore noise with frequencies as low as 0.25 Hz. One of five higher additional cut off frequencies may be selected to provide a faster instrument response time. The default factory configuration is 1.0 Hz vibration frequency immunity. The five cutoff frequencies are: 0.25Hz, 0.5Hz, 1Hz, 3.5Hz and 7.5Hz.

## **C2®** Calibration

Traditional calibration uses certified test weights. C2<sup>®</sup> Electronic Calibration allows a scale to be calibrated without the need for test weights.

A C2 weighing system consists of up to eight C2 load sensors, a junction box, interconnect cable, and an instrument with C2 capabilities. Each Hardy C2-certified load sensor outputs digital information used for the calibration. Upon power up, plug-in weigh scale modules read the sensor outputs and detect the number of active sensors. It then calibrates the scale based on the load sensor's output plus a user-supplied reference point value (from 0 to any known weight on the scale).

### IT

INTEGRATED TECHNICIAN<sup>™</sup> (IT) is a system diagnostics utility which, in conjunction with an HI6020IT series junction box, monitors the excitation circuit for possible malfunctions. IT reads individual load sensor voltages and weights, then isolates individual system components for quick and easy troubleshooting.

If the scale system does not have a HI 6020IT Junction Box connected to the module, the mV/V readings and weight are displayed as the total for all the load cells on the system.

## **Return to Zero Test – Optional**

Requires the HI 6020IT Series Junction Box to monitor individual load sensors. This test compares the original voltage reading (saved at calibration) against the current voltage reading of an empty vessel. The test checks for damaged load sensors due to electrical zero shift or abnormal mechanical forces that cause binding on one or all of the load sensors in the system.

NOTE: The HI5069 series Is compatible with Hardy HI6020IT and HI6020JB summing cards and junction boxes. An HI6020IT must be used to run an RTZ test. The HI5069-WS modules are not compatible with Hardy Legacy HI215IT Junction Box.

## Weighing System Test – Optional

Requires the HI6020IT Series Junction Box for full utilization. This test is used to diagnose drifting or unstable weight reading problems. The Weighing System Test does the following:

- 1. Disconnects the controller and engages an internal reference signal to see if the problem is within the instrument.
- 2. Disconnects the load sensors and engages an internal (in the junction box) reference signal to see if the cable between the instrument and the Junction Box is causing the problem.
- 3. Reads the weight of each load sensor to see if the load sensor might be causing the problem.

The ability to read the weight seen by each individual load sensor allows use of this test to make cornering, leveling and load sharing adjustments to the weighing system.

## **Auto Zero Tracking**

Auto Zero Tracking automatically adjusts for zero weight. This capability allows the module to ignore material build-up in the weighing system within a pre- set auto zero tolerance. For auto zero to work, the current gross weight must be within the auto zero tolerance. The current gross, plus any previously zeroed weight must be within the Zero Tolerance level value and the scale must not be in motion. This is not used on all applications and should be reviewed before use.

NOTE: The amount of weight zeroed off is cumulative. The Auto Zero command will not run if the current gross weight plus any previously zeroed amount exceeds the zero tolerance value.

## **Chapter 2 - Specifications**

Chapter 2 lists the specifications for the HI5069-WS Weigh Scale Modules. Specifications are listed for the standard instrument and for optional equipment. The specifications listed are designed to assist in the installation, operation and troubleshooting of the instrument.

| Performance                       | Recommended:<br>Internal resolution<br>Update Rate to backplane:<br>ADC conversion rate:<br>Number of Load Cells:<br>Channels<br>Non-Linearity: | 1:10,000<br>1:8,388,608<br>250 times p<br>Up to 4800<br>Up to 8 350<br>One (HI 506<br>< 0.001% of | er seco<br>times p<br>Ω /scal<br>9-WS) α<br>Full Sca | nd<br>er seo<br>e cha<br>or two<br>ale | cond<br>nnel<br>o (HI5069-2WS)                                                                                                    |        |
|-----------------------------------|----------------------------------------------------------------------------------------------------|---------------------------------------------------------------------------------------------------|------------------------------------------------------|----------------------------------------|----------------------------------------------------------------------------------------------------|--------|
| Scale Modes:<br>Units of Measure: | Gross, Net<br>Ounce, Pound, Ton,<br>Gram, Kg, Metric Ton                                                                                        |                                                                                                   |                                                      |                                        |                                                                                                    |        |
| Weight Processing                 | WAVERSAVER <sup>®</sup> : 1.0 Hz to 7.5 H<br>Averaging: 1 to 255 User-s                                                                         | lz<br>selectable                                                                                  |                                                      |                                        |                                                                                                    |        |
| Calibration Methods               | C2 <sup>®</sup> calibration without test we<br>Traditional calibration with tes                                                                 | eights<br>t weights                                                                               |                                                      |                                        |                                                                                                    |        |
| Output:                           | Excitation 5VDC                                                                                                    |                                                                                                   |                                                      |                                        |                                                                                                    |        |
| Inputs:                           | Signal $0.2 \text{ m}/(t_0 \pm 15 \text{ m})/$                                                                                                  |                                                                                                   |                                                      |                                        |                                                                                                    |        |
| inputs.                           |                                                                                                    |                                                                                                   |                                                      |                                        |                                                                                                    |        |
|                                   | Sense, +5 vuc                                                                                                    |                                                                                                   |                                                      |                                        |                                                                                                    |        |
|                                   | C2 <sup>®</sup> , Electronic Calibration                                                                                                    |                                                                                                   |                                                      |                                        | ( 1 )                                                                                                    |        |
| Cable lengths:                    | 250 feet maximum of C2 autho                                                                                                    | orized cable (n                                                                                   | nax of 8                                             | sload                                  | sensors/ch)                                                                                                    |        |
|                                   | Diversity to be shallows                                                                                                    |                                                                                                   |                                                      |                                        |                                                                                                    |        |
| Mounting:                         | Directly to backplane                                                                                                    |                                                                                                   |                                                      |                                        |                                                                                                    |        |
|                                   | Recommended Terminal Base                                                                                                    |                                                                                                   | Г                                                    | TBF                                    | PIN Wire                                                                                                    | 7      |
|                                   | <b>Cat#</b> 5069-RTB18-SCREW                                                                                                    |                                                                                                   |                                                      | 0                                      | (ch1) Excitation +                                                                                                    |        |
|                                   |                                                                                                    |                                                                                                   | Jel                                                  | 1                                      | . (ch1) Sense +                                                                                                    | pumper |
| Backplane ratings                 |                                                                                                    |                                                                                                   | Inar                                                 | 2                                      | (ch1) Signal +                                                                                                    | _      |
| MOD Power:                        | 18-32 VDC, 75 mA                                                                                                    |                                                                                                   | Ç –                                                  | 3                                      | (ch1) Signal -                                                                                                    | -      |
| SA Passthrough Max:               | 10-32 VDC 9.95                                                                                                    |                                                                                                   | ingl                                                 | 4                                      | (ch1) Sense -                                                                                                    | -      |
| 5                                 |                                                                                                    |                                                                                                   | s                                                    | 6                                      | (ch1) Excitation -                                                                                                    | -      |
| Environmental Conditions          |                                                                                                    |                                                                                                   |                                                      | 7                                      | (ch1) C2 - (ch1) C2 - (ch1) C2 | -      |
| Operational Temp                  | 0 °C -+ 60 °C (32 °E - +140 °E)                                                                                                    |                                                                                                   | L                                                    | 8                                      | B Earth (Shield)                                                                                                    | -      |
| Storago Tomp                      |                                                                                                    | ١                                                                                                 |                                                      | 9                                      | (ch2) Excitation +                                                                                                    |        |
| Storage remp                      | -40 C - +85 C (-40 F - +185 F                                                                                                    | )                                                                                                 | lant                                                 | 10                                     | 0 (ch2) Sense +                                                                                                    |        |
| Relative Humidity                 | 5% - 95% (non-condensing)                                                                                                    |                                                                                                   | Char                                                 | 1:                                     | 1 (ch2) Signal +                                                                                                    | 4      |
| _                                 |                                                                                                    |                                                                                                   | lal C                                                | 12                                     | 2 (ch2) Signal -                                                                                                    |        |
| Certifications                    |                                                                                                    |                                                                                                   | j j                                                  | 1                                      | (ch2) Sense -                                                                                                    | Jumper |
| Safety:                           | UL & CUL, CE                                                                                                    |                                                                                                   | ion                                                  | 1                                      | $\frac{1}{5}$ (ch2) C2+                                                                                                    | -      |
| Environment                       | RoHS3 and REACH Compliant                                                                                                    |                                                                                                   | Opt                                                  | 10                                     | 6 (ch2) C2 -                                                                                                    | 1      |
| Hazardous:                        | Class I, II, III/Div2                                                                                                    |                                                                                                   | L                                                    | 17                                     | 7 Earth (Shield)                                                                                                    | 1      |

Use Only: 5069-RTB18-SCREW Series A

|                            | Data  | Defaults | Range     |              |
|----------------------------|-------|----------|-----------|--------------|
| <b>Configuration Table</b> | Туре  |          |           |              |
| Gravity Correction         | FLOAT | 1.0      | .9-1.2    |              |
|                            |       | 10.0     | .0001-    |              |
| Motion Tolerance           | FLOAT |          | 999999.99 |              |
|                            |       | 10.0     | .0001-    |              |
| Zero Tolerance             | FLOAT |          | 999999.99 |              |
|                            |       | 0.0      | .0001-    |              |
| Tare Weight                | FLOAT |          | 999999.99 |              |
|                            |       | 0.0      | .0001-    |              |
| Reference Weight           | FLOAT |          | 999999.99 |              |
|                            |       | 1000.0   | .0001-    |              |
| Span Weight                | FLOAT |          | 999999.99 |              |
|                            |       | 10.0     | .0001-    |              |
| AutoZero Tolerance         | FLOAT |          | 999999.99 |              |
| Enable AutoZero            |       | 0        | 0-1       | 0 – Off      |
| Tracking                   | BYTE  |          |           | 1 - On       |
|                            |       | 1        | 0-5       | 0 – oz       |
|                            |       |          |           | 1 – Ib       |
|                            |       |          |           | 2 – ton      |
|                            |       |          |           | 3 – g        |
|                            |       |          |           | 4 – kg       |
| Metric                     | BYTE  |          |           | 5 - t        |
|                            |       | 4        | 0-8       | 0 – 1.0 mV/V |
|                            |       |          |           | 1 – 1.5 mV/V |
|                            |       |          |           | 2 – 2.0 mV/V |
|                            |       |          |           | 3 – 2.5 mV/V |
|                            |       |          |           | 4 – 3.0 mV/V |
|                            |       |          |           | 5 – 3.5 mV/V |
|                            |       |          |           | 6 – 4.0 mV/V |
|                            |       |          |           | 7 – 4.5 mV/V |
| Load Cell Sensitivity      | BYTE  |          |           | 8 – 5.0 mV/V |
|                            |       | 3        | 0-5       | 0 – Off      |
|                            |       |          |           | 1 – 7Hz      |
|                            |       |          |           | 2 – 3.5 Hz   |
|                            |       |          |           | 3 – 1Hz      |
|                            |       |          |           | 4 – 0.5Hz    |
| WAVERSAVER                 | BYTE  |          |           | 5 – 0.25Hz   |
| Num Averages               | INT   | 10       | 1-255     |              |

**NOTE:** The HI5069 is **not** compatible with Legacy HI215 Junction Boxes. Please ensure that the HI5069 is installed with the HI6020IT or HI 6020JB Junction Boxes.

## **Chapter 3 - Installation**

Chapter 3 provides the recommended procedures for unpacking, cabling, interconnecting, configuring and installing the Weigh Scale Module. Users and service personnel should be familiar with this information before installing or operating the Weigh Scale module. If you experience any problems installing this equipment, contact Hardy Instruments Inc., Customer Support for assistance.

## **Installation Overview**

**WARNING -** ELECTROSTATIC DISCHARGE MAY DAMAGE SEMICONDUCTOR COMPONENTS IN THE MODULE. DO NOT TOUCH THE CONNECTOR PINS.

**ATTENTION** – UNE DÉCHARGE ÉLECTROSTATIQUE PEUT ENDOMMAGER DES COMPOSANTS SEMI-CONDUCTEURS DANS LE MODULE. NE PAS TOUCHEZ LE CONNECTEUR.

Observe the following handling precautions:

- Wear an approved wrist-strap grounding device when handling the module
- Touch a grounded object or surface to rid yourself of any electrostatic discharged prior to handling the module
- Handle the module from the bezel in front away from the connector. Never touch the connector pins.
- Do not install the module right next to an AC or high voltage DC module
- Route all the load voltage cables away from high voltage cables

#### **Installation Procedure**

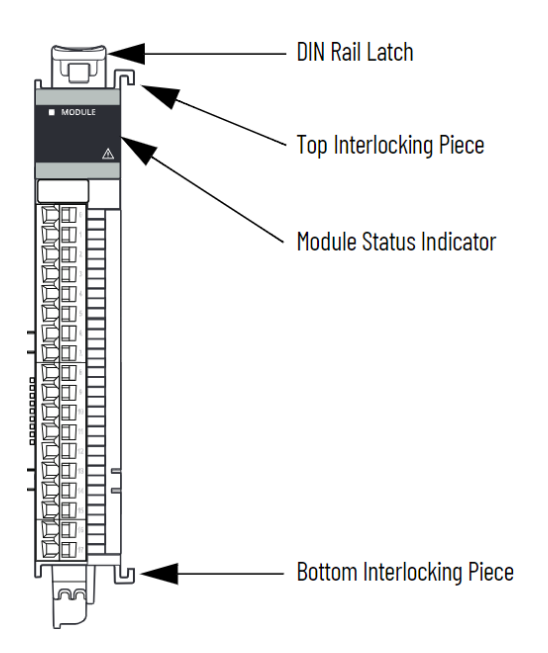

Modules can be configured as either Local or Remote I/O modules, with some restrictions that are based on the module and controller types. See Rockwell documentation for additional details: Rockwell Automation Publication 5069-UM004G-EN-P - June 2024 When configured as Local I/O, modules will reside in the same system as the controller and installed to the right of the controller. Data is exchanged with the controller over the system backplane.

When configured as Remote I/O, modules reside in a separate location from the Logix5000 controllers and are accessible over EtherNet/IP via a Compact5000 EtherNet/IP adaptor.

#### 1. Review Rockwell Automation Publication 5069-UM004G-EN-P - June 2024

- 2. Install the module by sliding onto with the controller or the adaptor.
- 3. Engage the DIN rail latch.
- 4. Slide an end cap over the last module of the system.
- 5. Wire **24 VDC** SA Power (Field side).
- 6. Power up system.

**Note:** Hardy scale modules require SA power to produce excitation voltage for the sensor.

## Load Sensor and Junction Box Connections

Following the wiring diagram to the left, HI 5069-WS weigh scale module will need to be connected to external sensors, whether it's a single load cell connected directly to the module, a group of load cells connected through a Junction Box or a platform scale such as a bench or floor scale.

Each has its own wiring configuration.

Note: To avoid damage to the HI5069 weigh scale module, removal of the terminal block from the module is recommended when connecting external sensors.

For single channel modules – use pins 0 through 8. For dual channel modules – use pins 0 through 17.

a) Use Screw-Down terminal blocks only\*. Recommended: Rockwell Automation Part# 5069-RTB18-SCREW Series A

- Maximum wire diameter 0.5...1.5mm^2 (22...16 AWG).
- Maximum diameter including insulation is 3.5mm (.14 in.)
- Insulation stripping length is 12mm (0.47in.)
- Torque 0.4 N-m (3.5 lb-in).

See Rockwell Automation Publication 5069-TD001L-EN-P-Octorber 2020 for additional details.

\* 5069-RTB18-SPRING terminal blocks are NOT recommended

- b) Non-C2 load cells or scale systems leave C2 terminals empty.
- c) When four-wire load sensors with C2, and four wire load sensors without C2, are directly connected to the terminal base, wire jumpers must be installed in the terminal base where indicated.

|        | Single Channe      | el   |         | Dual Channe        | I    |
|--------|--------------------|------|---------|--------------------|------|
|        | Description        | RTB# |         | Description        | RTB# |
| lumpor | (ch1) Excitation + | 0    | Lummar. | (ch1) Excitation + | 0    |
| Jumper | (ch1) Sense +      | 1    | Jumper  | (ch1) Sense +      | 1    |
|        | (ch1) Signal +     | 2    |         | (ch1) Signal +     | 2    |
|        | (ch1) Signal -     | 3    |         | (ch1) Signal -     | 3    |
| lumper | (ch1) Sense -      | 4    | lumpor  | (ch1) Sense -      | 4    |
| Jumper | Ch 1 Excitation -  | 5    | Jumper  | (ch1) Excitation - | 5    |
|        | (ch1) C2+          | 6    |         | (ch1) C2+          | 6    |
|        | (ch1) C2 -         | 7    |         | (ch1) C2 -         | 7    |
|        | (ch1) Gnd          | 8    |         | (ch1) Gnd          | 8    |
|        |                    |      | lumper  | (ch2) Excitation + | 9    |
|        |                    |      | Jumper  | (ch2) Sense +      | 10   |
|        |                    |      |         | (ch2) Signal +     | 11   |
|        |                    |      |         | (ch2) Signal -     | 12   |
|        |                    |      |         | (ch2) Sense -      | 13   |
|        |                    |      | Jumper  | (ch2) Excitation - | 14   |
|        |                    |      |         | (ch2) C2+          | 15   |
|        |                    |      |         | (ch2) C2 -         | 16   |
|        |                    |      |         | (ch2) Gnd          | 17   |

- d) Connect either frame ground (pins 8 & 17) to the cable shield to reduce the effects of EMI (electromagnetic interference) on the scale system.
- e) Insert terminal block by first hooking the bottom onto the module, then push the RTB against the module until the RTB clicks into place. Finally push in the RTB handle located at that top of the terminal block until another click is heard.

#### Notes:

- 1. If using conduit, do not run load cell cable parallel to, or in the same conduit with power wiring, relay cable or other high energy cables.
- 2. C2 cable is required for electronic calibration system and INTEGRATED TECHNICIAN: Hardy Process Solutions part number 6020-0001-0.

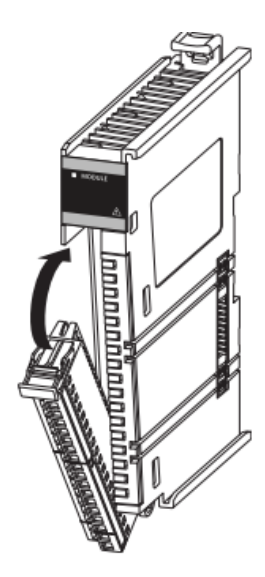

## Chapter 4 – Setup and Operation

Chapter 4 covers the firmware and software settings used to prepare the module controller for calibration and operation. The Setup procedures require Allen Bradley's RS Logix 5000, Allen-Bradley RSLinx<sup>™</sup> or RSLinx<sup>™</sup> Lite.

## General

Use Studio5000 software (v 28 and higher) to configure the HI5069-WS and HI5069-2WS modules. The software provides a module-specific Add-On Profile (AOP) to operate the module. Compact5000 I/O digital modules use the Producer/Consumer network communication model. This communication is an intelligent data exchange between modules and other system devices in which each module produces data without first being polled. All data exchanged between a controller and the modules is through the backplane bus that these modules may share with other modules. The bus is created when the controller, its modules, and/or a communications adapter are assembled.

See Rockwell documentation for additional details:

#### Rockwell Automation Publication 5069-UM004G-EN-P - June 2024

## **Power Check**

To make or change settings, there must be power to both the PLC and the module. Verify that the LED's are lit for normal operation. (See Figure Below)

| LED Light          | Status                                  |  |  |
|--------------------|-----------------------------------------|--|--|
| Solid Green        | Normal (Running)                        |  |  |
| Flashing Green     | Device is standby (needs commissioning) |  |  |
| Solid Red          | Unrecoverable Fault                     |  |  |
| Flashing Red       | Minor Fault                             |  |  |
| Flashing Red/Green | Device Self testing                     |  |  |
| Dark - Off         | No power to the module                  |  |  |

#### Module Status

#### Scale Status

| LED Light      | Status                                   |
|----------------|------------------------------------------|
| Steady Green   | Running (Normal)                         |
| Flashing Green | Error No Calibration                     |
| Steady Red     | Error Read Failure or Error Eeprom Write |
| Flashing Red   | Read Convert Error                       |

## Setting Up Communications between the PLC and HI 5069-WS

Follow these steps to set up communication between the ControlLogix PLC and the Weigh Scale Module. The steps require that you have a new or open RS Logix<sup>®</sup> 5000 project. For instructions, see your RS LOGIX 5000 manual.

When not installed directly on the side of a of certain compatible controllers as Local I/O, the HI 5069 WS modules will require a communications adapter module. For this setup example/instructions, an **A-B 5069-AENTR EtherNet/IP Adaptor** was used.

- In the program Controller Organizer, find the I/O Configuration Section.
- Right click on the Ethernet Module you will be installing the Remote I/O under.
- Select 'New Module' to display a list of modules.
- From the Catalog list, select the 5069-AENTR module. Configure the module by:
  - o Enter a unique name
  - Enter an IP address (Set up the addressing for the 5069-AENTR module according to the instructions in the Rockwell manual.)
  - In the module definition, set the chassis size to the correct size for the number of modules you have, *including* the adapter module.
    - Click OK to accept.
    - Right click on the 5069-AENT module and select 'New Module'.
    - Select the HI 5069-WS (1-Channel Weigh Scale). This will add the new module under the AENT adapter module

| Select Module Type Catalog Module Discovery                                                      | Favorites                                                                                            |                                      |                                      |
|--------------------------------------------------------------------------------------------------|----------------------------------------------------------------------------------------------------|--------------------------------------|--------------------------------------|
| <ul> <li>Enter Search Text for №</li> <li>Catalog Number<br/>HI5069-2WS<br/>HI5069-WS</li> </ul> | Module Type     Clear Filter       Description     5069 2 Channel Weigh Scale       5069 Weigh Scale | Vendor<br>Hardy Proce<br>Hardy Proce | Category<br>WeighScale<br>WeighScale |
| 2 of 2 Module Types Found                                                                        | i                                                                                                    |                                      | Remove Favorite                      |
| Close on Create                                                                                  |                                                                                                    |                                      | Create Close Help                    |

The module now shows in the controller Organizer in the I/O configuration under the Remote I/O section Repeat the above steps for any additional modules.

## **Configuration Parameters**

| Configuration<br>Parameters | Data Type |
|-----------------------------|-----------|
| Gravity Correction          | FLOAT     |
| Motion Tolerance            | FLOAT     |
| Zero Tolerance              | FLOAT     |
| Tare Weight                 | FLOAT     |
| Reference Weight            | FLOAT     |
| Span Weight                 | FLOAT     |
| AutoZeroTolerance           | FLOAT     |
| Enable AutoZero Tracking    | INT       |
| Unit                        | INT       |
| Load Cell Sensitivity       | INT       |
| WAVERSAVER                  | INT       |
| Num Averages                | INT       |

The following parameters are parameters used in the Configuration of the IO:

## **Configuration with AOP**

Using the AOP to configure the HI 5069-WS module makes it fast and easy. First, open the AOP and navigate to Configuration. Make any required changes. Next, click on Apply. This will download the complete configuration table to the module. Once the table has been downloaded the module is automatically configured.

| HI5069-2WS, Dua<br>Parent: Local<br>Slot: 1 | al_Channel                                                   |                                          |               |
|---------------------------------------------|--------------------------------------------------------------|------------------------------------------|---------------|
| Controller connection: Offline              |                                                              |                                          | Not Connected |
| INFORMATION                                 | HIEOGO 2005 EOGO 2 Channel Maig                              | h Scala                                  |               |
| Overview                                    | HISU09-2003 SU09 2 Channel Weigh                             | II Scale                                 |               |
| Device Information                          |                                                              |                                          |               |
| Vendor Information                          | Device definition                                            | ×                                        |               |
| CONFIGURATION                               |                                                              | ~                                        |               |
| Connection                                  | PROC Device type:<br>HISO60, 2WS 5060, 2 Chappel Weigh Scale | Revision:                                |               |
| Scale Ch0                                   | Dual_Chan                                                    | ·····                                    |               |
| Scale Ch1                                   | Hardy                                                        |                                          |               |
| CH0 ONLINE FUNCTIONS                        | Definitio                                                    | Electronic keying:*<br>Compatible Module |               |
| Live Data & Status                          | Revision:<br>Description:                                    |                                          |               |
| Calibration                                 | Dual_Channel                                                 | Connection Type:                         |               |
| Integrated Technician                       | Disable Key                                                  | I/O -                                    |               |
| CH1 ONLINE FUNCTIONS                        | Connectior Slot:                                             |                                          |               |
| Live Data & Status                          | I/O 1                                                        |                                          |               |
| Calibration                                 | Device c                                                     |                                          |               |
| Integrated Technician                       |                                                              |                                          |               |
|                                             |                                                              |                                          |               |
|                                             |                                                              | OK Cancel Help                           |               |
|                                             |                                                              |                                          |               |
|                                             |                                                              |                                          |               |
|                                             |                                                              |                                          |               |
|                                             |                                                              |                                          |               |
|                                             |                                                              |                                          |               |
|                                             |                                                              | ОК Арріу                                 | Cancel Help   |

| HI5069-2WS, Du<br>Parent: Local<br>Slot: 1                                                               | al_Channel                                               |                                                                       |                       |
|----------------------------------------------------------------------------------------------------|----------------------------------------------------------|-----------------------------------------------------------------------|-----------------------|
| Controller connection: Offline                                                                           |                                                          |                                                                       | Not Connected         |
| INFORMATION<br>Overview                                                                                  | Weigh Scale Channel 0 Co                                 | nfiguration                                                           |                       |
| Device Information<br>Vendor Information                                                                 | Channel Name<br>Scale Input 1                            | Filter Settings<br>Waversaver<br>1 Hz                                 |                       |
| Connection                                                                                               | Scale Operations                                         |                                                                       |                       |
| Scale Ch0<br>Scale Ch1<br>CH0 ONLINE FUNCTIONS                                                           | Units<br>Ib <del>-</del>                                 | Number of Averages 10                                                 |                       |
| Live Data & Status<br>Calibration<br>Integrated Technician<br>CH1 ONLINE FUNCTIONS<br>Live Data & Status | Tare Weight<br>0.0 lb<br><br>Motion Tolerance<br>10.0 lb | C2 Calibration Settings<br>Gravity Correction<br>1.0                  |                       |
| Calibration<br>Integrated Technician                                                                     | Zero Tolerance<br>10.0 lb                                | Traditional Calibration Settings<br>Load Cell Sensitivity<br>2.0 mV/V |                       |
|                                                                                                    | Auto Zero Tolerance                                      | Reference Weight 0.0 lb Span Weight                                   |                       |
|                                                                                                    |                                                          | 1000.0 Ib                                                             | ▼<br>pply Cancel Help |

| HI5069-2WS, Du<br>Parent: Local<br>Slot: 1 | al_Channel                            |                                                   |          |               |
|--------------------------------------------|---------------------------------------|---------------------------------------------------|----------|---------------|
| Controller connection: Offline             |                                       |                                                   |          | Not Connected |
| INFORMATION                                | Weigh Scale Channel (                 | 0 Live Data                                       |          | <b>^</b>      |
| Overview                                   | Weigh Scale Channel                   |                                                   |          |               |
| Device Information                         | Parameters and functions on this page | ge are not available when the project is offline. |          |               |
| Vendor Information                         |                                       |                                                   |          |               |
| CONFIGURATION                              | Weights                               |                                                   |          |               |
| Connection                                 | Gross Weight                          | Zero Scale                                        |          |               |
| Scale Ch0                                  |                                       |                                                   |          |               |
| Scale Ch1                                  | Net Weight                            | Tare Scale                                        |          |               |
| CH0 ONLINE FUNCTIONS                       | Tare Weight                           |                                                   |          |               |
| Live Data & Status                         | lore weight                           |                                                   |          |               |
| Calibration                                |                                       |                                                   |          |               |
| Integrated Technician                      | Status                                |                                                   |          |               |
| CH1 ONLINE FUNCTIONS                       |                                       |                                                   |          |               |
| Live Data & Status                         |                                       |                                                   |          |               |
| Calibration                                |                                       |                                                   |          |               |
| Integrated Technician                      |                                       |                                                   |          |               |
|                                            |                                       |                                                   |          |               |
|                                            |                                       |                                                   |          |               |
|                                            |                                       |                                                   |          |               |
|                                            |                                       |                                                   |          |               |
|                                            |                                       |                                                   |          |               |
|                                            |                                       |                                                   |          |               |
|                                            |                                       |                                                   |          | <b>•</b>      |
|                                            |                                       |                                                   | OK Apply | Cancel Help   |

| Controller Organizer 🗸 🕈 🗙                                                                                                    | Controller Tags - Test | controller) × |         |       |                 |
|----------------------------------------------------------------------------------------------------|------------------------|---------------|---------|-------|-----------------|
| J 📲                                                                                                    | Scope: 😰 Test          | Show: All     | Tags    |       |                 |
| <ul> <li>Controller Test</li> <li>Controller Tags</li> </ul>                                                                                                    | Name                   |               | Value 🔹 | Style | Data Type       |
| Controller Fault Handler                                                                                                    | Local:1:C              |               | {}      |       | HI:5069_2WS:C:0 |
| Power-Up Handler                                                                                                    | Local:1:1              |               | {}      |       | HI:5069_2WS:I:0 |
| A State And A State A State | Local:1:0              |               | {}      |       | HI:5069_xWS:O:0 |
| <ul> <li>b MainProgram</li> <li>Unscheduled</li> <li>Motion Groups</li> <li>Alarm Manager</li> <li>Assets</li> <li>Logical Model</li> <li>I/O Configuration</li> <li>5069 Backplane</li> <li>[0] 5069-L306ER Test</li> <li>[1] HI5069-2WS Hardy</li> <li>A1, Ethernet</li> <li>A2, Ethernet</li> </ul>                                                                                                    |                        |               |         |       |                 |

## Commands

List of Hardy command Numbers

| Command Number | Command        |
|----------------|----------------|
| 0              | Read Parameter |
| 1              | Zero Cmd       |
| 2              | Tare Cmd       |

| (0x64) 100 dec    | Cal Low Cmd            |
|-------------------|------------------------|
| (0x65) 101 dec    | Cal High Cmd           |
| (0x66) 102 dec    | C2 Cal Cmd             |
| (0x80) 128 dec    | IT Test                |
| (0x94) 148        | Set Default Parameters |
| (0x0100) 256 dec  | IT Test Reduce         |
| (0x0200) 512 dec  | Stability Test         |
| (0x1000) 4096 dec | Write Cmd              |
| (0x10F0) 4336 dec | C2 Search              |

### CONFIGURATION TABLE

| Controller Tags - Test(controller) × |         |         |                 |  |
|--------------------------------------|---------|---------|-----------------|--|
| Scope: Test ~ Show: All Tags         |         |         |                 |  |
| Name == *                            | Value 🔸 | Style   | Data Type       |  |
| ► Local:1:C                          | {}      |         | HI:5069_2WS:C:0 |  |
| Local:1:I                            | {}      |         | HI:5069_2WS:I:0 |  |
| ▲ Local:1:O                          | {}      |         | HI:5069_xWS:O:0 |  |
| Local:1:O.ChannelNumber              | 0       | Decimal | DINT            |  |
| ► Local:1:0.CMD                      | 0       | Decimal | INT             |  |
| Local:1:O.AuxCMD_Info                | 0       | Decimal | INT             |  |
| Local:1:O.ParameterValue             | 0       | Decimal | DINT            |  |
| Local:1:O.ParameterID                | 0       | Decimal | INT             |  |
| Local:1:O.ParameterRD1_ID            | 0       | Decimal | INT             |  |
| Local:1:O.ParameterRD2_ID            | 0       | Decimal | INT             |  |

| Controller Tags - Test(controller) × |         |         |                        |
|--------------------------------------|---------|---------|------------------------|
| Scope: 😰 Test 🗸 Show: All            | Tags    |         |                        |
| Name 📰                               | Value 🔶 | Style   | Data Type              |
| ▲ Local:1:C                          | {}      |         | HI:5069_2WS:C:0        |
| Local:1:C.MaintainDeviceConfig       | 0       | Decimal | BOOL                   |
| <ul> <li>Local:1:C.Ch0</li> </ul>    | {}      |         | HI:5069_WS_Channel:C:0 |
| Local:1:C.Ch0.GravityCorrection      | 1.0     | Float   | REAL                   |
| Local:1:C.Ch0.MotionTolerance        | 10.0    | Float   | REAL                   |
| Local:1:C.Ch0.ZeroTolerance          | 10.0    | Float   | REAL                   |
| Local:1:C.Ch0.TareWeight             | 0.0     | Float   | REAL                   |
| Local:1:C.Ch0.RefWeight              | 0.0     | Float   | REAL                   |
| Local:1:C.Ch0.SpanWeight             | 1000.0  | Float   | REAL                   |
| Local:1:C.Ch0.AutoZeroTolerance      | 10.0    | Float   | REAL                   |
| Local:1:C.Ch0.AutoZeroTrackEnabl     | 0       | Decimal | SINT                   |
| Local:1:C.Ch0.Units                  | 1       | Decimal | SINT                   |
| Local:1:C.Ch0.LoadCellSensitivity    | 2       | Decimal | SINT                   |
| Local:1:C.Ch0.Waversaver             | 3       | Decimal | SINT                   |
| Local:1:C.Ch0.NumAverages            | 10      | Decimal | INT                    |
| Local:1:C.Ch1                        | {}      |         | HI:5069_WS_Channel:C:0 |
| ▶ Local:1:I                          | {}      |         | HI:5069_2WS:I:0        |
| Local:1:0                            | {}      |         | HI:5069_xWS:O:0        |

| Scope: 😰 Test -> Show: All T              | Гадs    |         |                            |
|-------------------------------------------|---------|---------|----------------------------|
| Name 💷 🔺                                  | Value 🔶 | Style   | Data Type                  |
| ▲ Local:1:I                               | {}      |         | HI:5069_2WS:I:0            |
| Local:1:I.RunMode                         | 0       | Decimal | BOOL                       |
| Local:1:I.ConnectionFaulted               | 0       | Decimal | BOOL                       |
| Local:1:I.FieldSidePwrFault               | 0       | Decimal | BOOL                       |
| Local:1:I.DiagnosticActive                | 0       | Decimal | BOOL                       |
| Local:1:I.DiagnosticSequenceCount         | 0       | Decimal | SINT                       |
| ▲ Local:1:I.Cmd                           | {}      |         | HI:5069_WS_CmdResponse:I:0 |
| Local:1:I.Cmd.ChannelNumber               | 0       | Decimal | DINT                       |
| Local:1:I.Cmd.CMD_Echo                    | 0       | Decimal | INT                        |
| Local:1:I.Cmd.CMD_Status                  | 0       | Decimal | INT                        |
| Local:1:I.Cmd.ParameterValue              | 0       | Decimal | DINT                       |
| Local:1:I.Cmd.ParameterID                 | 0       | Decimal | INT                        |
| Local:1:I.Cmd.ParameterRD1                | 0       | Decimal | DINT                       |
| Local:1:I.Cmd.ParameterRD2                | 0       | Decimal | DINT                       |
| <ul> <li>Local:1:I.Ch0</li> </ul>         | {}      |         | HI:5069_WS_Channel:I:0     |
| Local:1:I.Ch0.ADConvertError              | 0       | Decimal | BOOL                       |
| Local:1:I.Ch0.ADFailure                   | 0       | Decimal | BOOL                       |
| Local:1:I.Ch0.InMotion                    | 0       | Decimal | BOOL                       |
| Local:1:I.Ch0.NVMWriteError               | 0       | Decimal | BOOL                       |
| Local:1:I.Ch0.CenterOfZero                | 0       | Decimal | BOOL                       |
| Local:1:I.Ch0.SavingToNVM                 | 0       | Decimal | BOOL                       |
| Local: 1: I. Ch0. Calibration In Progress | 0       | Decimal | BOOL                       |
| Local:1:I.Ch0.ParamIDNotFound             | 0       | Decimal | BOOL                       |
| ▶ Local:1:I.Ch0.ScanCounter               | 0       | Decimal | SINT                       |
| Local:1:I.Ch0.NetWeight                   | 0.0     | Float   | REAL                       |
| Local:1:1.Ch0.GrossWeight                 | 0.0     | Float   | REAL                       |

- **0: READ PARAM CMD**. To read a parameter, write a #0 to the CMD register (register #0), and write the parameter number in the ParameterID register of the output table. The parameter value may then be read from ParameterValue register in the input table. This value may be in integer or floating point format, depending on the parameter. The status register in the reply will contain the lower 16 bits of the system status word.
  - $\circ$   $\,$  Status word bit 0: A/D error  $\,$
  - Status word bit 6 (0x40): Motion status.
  - Status word bit 7 (0x80): Not Found the requested parameter number does not exist

- **1: ZERO CMD**. Write a 1 to the command register to ZERO the gross weight. The status register will read 0 if this command succeeds.
  - Status Error code 1 (Fail)
  - Status Error code 2 (ADC Failure)
  - Status Error code 3 (out of tolerance)
  - Status Error code 4 (motion)
  - Status code FF (cmd in progress)
- **2: TARE CMD**. Write a 2 to the command register to ZERO the net weight. The status register will read 0 if this command succeeds:
  - Status Error code 1 (Fail)
  - Status Error code 2 (ADC Failure)
  - Status Error code 4 (motion)
  - Status code FF (cmd in progress)
- **0x64 (100 decimal): CAL LOW CMD**. Write a 0x64 hex to the command register to perform the low step of a traditional calibration. The status register will read 0 if this command succeeds:
  - Status Error code 1 (Fail)
  - Status Error code 2 (ADC Failure)
  - Status Error code 4 (motion)
  - Status code FF (cmd in progress)
- **0x65 (101decimal): CAL HIGH CMD**. Write a 0x65 hex to the command register to perform the high step of a traditional calibration.
  - Status Error code 1 (Fail)
  - Status Error code 2 (ADC Failure)
  - Status Error code 4 (motion)
  - HardcalFailCounts 8: not enough counts between hard cal hi and hard cal lo
  - Status code FF (cmd in progress)
- **0x66 (102 decimal): C2 CAL CMD**. Write a 0x66 hex to the command register to perform a C2 calibration.
  - Status Error code 1 (Fail)
  - Status Error code 2 (ADC Failure)
  - Status Error code 4 (motion)
  - Status Error code 5 (no C2 cells)
  - Status Error code 6 (C2 capacities not equal)
  - Status Error code 7 (Non Hardy C2 load cells)
  - Status code FF (cmd in progress)
- **0x80 (128 decimal): IT test.** Write a 0x80 hex to the command register to perform an Integrated Technician test. (Requires an IT summing card.)
  - Status Error code 1 (Fail)
  - Status code FF (cmd in progress)
- **0x94 (148 decimal): Set Default Parameters.** Write a 0x94 to the command register to set all parameters and calibration back to default settings.
  - Status Error code 1 (Fail)
- **0x100 (256 decimal): IT Test Reduced.** Write a 0x100 hex to the command register to perform an Integrated Technician test with reduced voltage. (Requires an IT summing card.)
  - Status Error code 1 (Fail)
  - Status code FF (cmd in progress)
- **0x200 (512 decimal): Stability Test.** Write a 0x200 hex to the command register to perform

the stability test.

- Status Error code 1 (Fail)
- Status code FF (cmd in progress)
- **0x1000 (4096 decimal): WRITE CMD**. Set the value of a parameter. Write 0x1000 in the command register 0, the parameter ID number in ParameterID register and the desired value in ParameterValue register of the output table.
  - Status Error code 1 (Fail)
  - Status Error code 0x0B (Value out of range too high)
  - Status Error code 0x0C (Value out of range too low)
  - Status Error code 0x0D (Not allowed)
  - Status Error code 0x80 (Invalid parameter ID)
- **0x10F0 (4336 decimal): C2 Search**. Write 0x10F0 hex to the command register to force the module to search for and read/update C2 data.
  - Status Error code 1 (Fail)
  - Status code FF (cmd in progress)

### **Status Word Bits**

- Bit 0 = A/D converter error bad input from the load cells.
- Bit 1 = A/D converter failure no output from the converter to the processor.
- Bit 2 = Motion indicates weight is in motion (changing).
- Bit 3 = EEPROM Write error problem writing to the non-volatile memory in the unit.
- Bit 4 = Center of Zero
- Bit 5 = Saving to Non Volatile Memory.
- Bit 6 = Calibration in Progress
- Bit 7 = Error parameter ID Not Found
- Bit 8-15 = counter The upper 8 bits are constantly incrementing. This constantly changing value is used as confirmation of communications (heartbeat).

#### **Command Status Return Value**

- 0 = Success
- 1 = Fail
- 2 = Fail ADC error
- 3 = Fail out of tolerance
- 4 = Fail motion
- 5 = Fail no C2 load cells found
- 6 = Fail C2 capacities not equal
- 7 = Fail non-Hardy C2 load cells
- 8 = Fail not enough counts between cal low and cal high weights
- 11 = Fail value too high
- 12 = Fail Value too low
- 13 = Fail not allowed
- 128 = Fail Parameter ID not found

## **Output Table**

Output Table for the AOP:

| OUTPUT table            | Туре |
|-------------------------|------|
| Command                 | INT  |
| Aux Command Information | INT  |

| Parameter Value  | DINT |
|------------------|------|
| Parameter ID     | INT  |
| Reserved word 1  | INT  |
| Reserved word 2  | DINT |
| Reserved word 3  | DINT |
| Parameter RD1 ID | INT  |
| Reserved word 5  | INT  |
| Parameter RD2 ID | INT  |
| Reserved word 6  | INT  |
| Total            | 14   |

Command, Aux Command Information, Parameter ID, and Parameter Value, are used to send commands to the instrument, write new parameter values, read existing parameter values, or read data values. The Command is a 16-bit value used for the command string as shown above in the command section.

The 16-bit Aux Command Information is used for specific information required for special commands. To select which parameter is being read or written, set the predefined number into the Parameter ID. If the value is being read, then the Parameter Value is ignored, or set to the required value if the value is being written.

The following values, Reserved 1, Reserved 2, Reserved 3, Reserved 4, Reserved 5, Reserved 6, and Reserved 7, are reserved, and also provide padding so the user selectable read only parameters are aligned between the output and input tables. The other two values Parameter RD1 ID and Parameter RD2 ID are user selectable parameter ID values which are used to read values from the instrument. These read values can be anything from an instrument specific measurement such as Num Averages to a parameter value such as WAVERSAVER.

#### **Input Table**

Input Table for the AOP:

| INPUT table       | Туре |
|-------------------|------|
| Command Echo      | INT  |
| Command Status    | INT  |
| Parameter Value   | DINT |
| Parameter ID      | INT  |
| Instrument Status | INT  |
| Net Weight        | REAL |
| Gross Weight      | REAL |
| Parameter RD1     | DINT |
| Parameter RD2     | DINT |
| Total             | 14   |

The first four variables in the input table, Command Echo, Command Status, Parameter ID, and Parameter Value, closely match the first four variables in the output table. The Command Echo is used to echo the command from the output table, to enable the PLC to ensure that the correct command has been executed; and that the command status value is also valid.

The Parameter ID; is an echo of the value sent in the output table, while the Parameter Value is the value for the specified Parameter ID. A 16-bit value, Instrument Status, provides the current state of all the major

functions within the instrument. The top 8 bits are a cyclic "measurement update count", which will increment by a count of one every time a new measurement value is taken, following a 0 to 255 then repeat cycle. If this value remains the same in two consecutive reads from the module then the communication or the measurement function has failed and the appropriate action needs to be taken. The bottom 8-bits reflect the status of all the major functions and should be used in conjunction with the "measurement update count" to determine the health of the instrument.

The Net and Gross Weight values are always provided. The final two read only command values Parameter RD1 Value and Parameter RD2 Value are the read only values for the different user selectable parameter ID values set in the output table. If a 0x0000 is placed in the Parameter RDx ID value, or the requested parameter does not exist a 0x0000 value will be returned.

## **Chapter 5 - Calibration**

Chapter 5 provides the recommended calibration procedure for the HI5069-WS Weigh Scale Module. For the module to work properly, it must be calibrated prior to operation, and it should be recalibrated periodically or when not in use for extended periods of time. Be sure to follow all the procedures completely to insure that the weights read by the module are accurate. Users and service personnel should be familiar with the procedures in this chapter before installing or operating the Weigh Module.

## **Pre-Calibration Procedures**

Verify that the load cells have been properly installed.

- Step 1. Determine if the load cells have been properly installed. See your load cell I&M manual for proper installation instructions.
- Step 2. An arrow on some sensors and cells indicates the correct direction of the applied load. If the arrow points in the wrong direction, reposition the load cell.
- Step 3. Check for Binding on the Load Cell or other parts of the weighing system.

WARNING - BINDING ON A SCALE/VESSEL OR LOAD CELL DOES NOT ALLOW THE LOAD CELL FREE VERTICAL MOVEMENT AND MAY PREVENT THE INSTRUMENT FROM RETURNING TO THE ORIGINAL ZERO REFERENCE POINT.

ATTENTION – LIER SUR UNE ÉCHELLE / RÉCIPIENT OU CELLULE DE CHARGE NE PERMET PAS LA CELLULE DE CHARGE LIBRE CIRCULATION VERTICALE ET PEUT EMPÊCHER L'APPAREIL DE REVENIR AU POINT DE RÉFÉRENCE ZÉRO D'ORIGINE.

Load cells must be mounted so that 100% of the load (Vessel w/Contents) passes vertically through the sensors for all of the load cells comprising the system.

Verify that nothing is binding the load cells. This means that nothing is draped over the scale/vessel or the load cell, such as a hose, electrical cord, tubes, or other objects. Verify that nothing is in contact with the scale/vessel other than service wires and piping that have been properly mounted with flexible connections. Flexible pipes can only be used in the horizontal plane and are not to be used to correct pipe alignment problems. Vertical or at angles other than horizontal will have a negative effect on the scales ability to repeat and provide accurate weight readings.

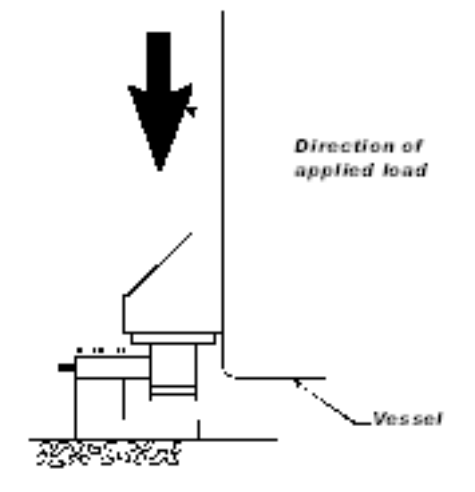

## **Electrical Check Procedures**

#### Load Cell/Point Input/Output Measurements

The HI5069 series modules are designed to supply 5 VDC excitation to as many as eight 350-Ohm load cells/points per channel. The expected output from each load cell/point will depend on the mV/V rating of the load cell/point and the weight.

For example, a 2mV/V load cell/point will respond with a maximum of 10 mVDC at the load sensor's full weight capacity, which includes the weight of the vessel and the weight of the product as measured by the load

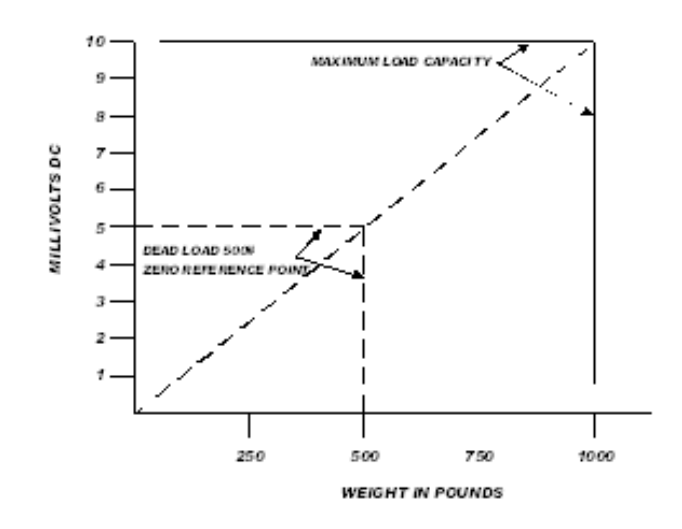

cell/point. Thus, if the load cell/point weight capacity is rated at 1000 pounds, the load cell/point will be 10 mVDC at 1000 pounds, 7.5 mVDC at 750 pounds, 5 mVDC at 500 pounds and so on.

A zero reference point will vary from system to system depending on the "Dead Load" of the vessel. "Dead Load" is the weight of the vessel and appurtenances only, with no product loaded. In our example we will assume the dead load to be 500 pounds.

- **NOTE:** The operating range for the scale in this example is 5-10 mVDC with a 500-pound weight range. After zeroing the instrument, the 0 reading refers to the zero reference point and not absolute 0 mVDC or absolute 0 weight.
- **NOTE:** Load cell/point measurements are checked with a digital voltmeter at the load cell connector on the front of the module or by using INTEGRATED TECHNICIAN with a Hardy IT Junction Box. The scale calibration must be completed to enable IT to function correctly.

#### Load Check

Place a load (weight) on the scale or vessel and check to see if the weight reading on the input table changes in the proper direction and in the case where multiple load cells are used, that all load cells are loaded evenly.

For example, if the display reads 100 pounds and a 20-pound weight is placed on the vessel or scale, the display should read 120 or some value over 100. With the display reading 100 pounds, if a 20-pound load is placed on the vessel or scale and the reading is 80 pounds, the reading is going in the wrong direction and indicates some problem with the system.

If the display reads improperly or shows no change, something is wrong with the setup or wiring. If the display changes weight in the proper direction, remove the weight and proceed to calibrate the instrument. Refer to Chapter 7 on troubleshooting for additional help to determine the cause of the poor weight reading.

## **Calibration Setup Procedures**

#### Unit of Measure

The Unit of measure can be set to ounces, pounds, tons, grams, kilograms, or metric tons. Any weight value input to the module (e.g. CAL LOW WEIGHT, SPAN WEIGHT) is in the currently selected units. The unit of measure can be set at any time, not just at calibration. Setting the unit of measure before calibrating reminds the user what unit of measure is being displayed.

It is important to note that the weigh scale module does not need to be calibrated again after changing the unit of measure.

#### **Motion Tolerance**

The motion tolerance defines the amount the weight reading needs to change in a 1 sec period of time to make the scale go into MOTION status. If the change over the last 1 sec is less than the Motion Tolerance then the scale will not indicate in motion. "Motion Indicate" means the weight on the scale is currently changing. The scale cannot be calibrated, tared, or zeroed while in motion.

#### Zero Tolerance

The Zero Tolerance sets the range of weights so that the Zero Command works as an offset of the calibrated Zero. The amount of weight zeroed off is cumulative. The zero command will fail if the current gross weight plus any previously zeroed amount exceeds the zero tolerance.

#### Auto Zero Tolerance

When the Auto Zero Tolerance is entered and Auto Zero Tracking is enabled, any weight within the entered tolerance of zero and not in motion will cause the display to automatically read zero.

The amount of weight zeroed off is cumulative. The auto zero command will not run if the current gross weight plus any previously zeroed amount exceeds the zero tolerance or if the scale is in motion.

#### Zero Track Enable

Enables the Auto Zero tracking if on or disables the auto zero when off.

#### **Number of Averages**

The Number of Averages sets the number of weight readings that is used to compute the displayed weight. The average is a sliding average so that a new average reading is available for display at every reading.

#### Span Weight

The Span Weight is a Calibration high reference point derived from an actual measured weight. This should not be confused with the Scale Capacity. If you have a 100-pound weight and you place it on the scale, the Span Weight would be 100 pounds.

#### **Ref Weight**

The Ref Weight is a Calibration LOW or C2 Cal reference point derived from an actual measured weight, normally zero.

#### Load Cell Sensitivity

Load cell sensitivity is a measure of how a load cell responds to changes in applied force, it is expressed in millivolts per volt (mV/V). Adjusting the sensitivity parameter is not required when using C2 load cells. When using non-C2 load cells, check the sensitivity rating on the load cell data sheet and adjust the setting accordingly.

#### **Gravity Correction**

Objects weigh about 0.5% less at the equator than they weigh at each pole because the force of gravity is less at the equator than at the poles. For example, an object weighing 100 pounds at the North Pole on a spring scale would weigh 99.65 pounds at the equator.

Depending on the latitude of your location, your scales would measure somewhere in between. The table below shows the gravitation correction factor for a few cities around the world.

**NOTE**: Ensure that the scale system is clean and ready to receive product. This step establishes the gross zero reference. You must perform a C2 Calibration after setting the Gravity Correction or the correction factor won't work.

In general, if your location is between the 45th parallel and the equator, gravity correction is greater than 1.0. For example, at these latitudes, because the gravity is less, you are adding, 1.0006 for an error that is .06%). For locations between the 45th parallel and the North or South Pole your correction factor will be less than 1.0. For example .9994 for an error that is -.06%.

Gravity Correction compensates for an object weighing less at the equator than at the North or South Pole. This allows the user to enter the correction factor for their location and apply it for their C2 calibration. This is not used for hard calibration.

| City         | Grav.<br>Accel | City        | Grav.<br>Accel | City              | Grav.<br>Accel |
|--------------|----------------|-------------|----------------|-------------------|----------------|
| Ams ter dam  | 0.999369       | Istanbul    | 1.000406       | Paris             | 0.9990.48      |
| Athens       | 1.000884       | Havana      | 1.001872       | Rio de<br>Janeiro | 1.001884       |
| Auckland NZ  | 1.000782       | Helsinki    | 1.001405       | Rome              | 1.000328       |
| Bangkok      | 1.002392       | Kuwait      | 1.001405       | San<br>Francisco  | 1.000702       |
| Brussels     | 0.999503       | Lis bon     | 1.000615       | Singapore         | 1.00269        |
| Buenos Aires | 1.001004       | London      | 0.999445       | Stock holm        | 0.99877        |
| Calcutta     | 1.00191        | Los Angeles | 1.001028       | Sydney            | 1.00104        |
| Cape Town    | 1.00104        | Madrid      | 1.000481       | Таіреі            | 1.001741       |
| Chicago      | 0.99922        | Manila      | 1.000481       | Tokyo             | 1.000888       |
| Copenhagen   | 0.999075       | Mexico City | 1.002102       | Vancouver<br>BC   | 0.999653       |
| Nicosia      | 1.00093        | New York    | 1.000433       | Washington<br>DC  | 1.000601       |
| Jakarta      | 1.002631       | Os lo       | 0.998726       | Wellington NZ     | 0.999399       |
| Frankfurt    | 0.999579       | Ottawa      | 1.000007       | Zurich            | 0.999821       |

## **Tare Weight**

The Tare weight is the amount of weight tared off with the last tare command or the amount entered by the user. The tare weight equals the difference between the net and gross weight readings.

#### WAVERSAVER®

There are 6 selectable levels. 0 provides NO vibration immunity with the fastest response time. 5 provides the most vibration immunity with the slowest response time. Default setting is 3.

| Immunity | Setting |
|----------|---------|
| Off      | 0       |
| 7.5 Hz   | 1       |
| 3.5 Hz   | 2       |
| 1.0 Hz   | 3       |
| 0.50 Hz  | 4       |
| 0.25 Hz  | 5       |

WARNING: BINDING ON A SCALE/VESSEL OR LOAD CELL CAN DENY THE LOAD CELL FREE VERTICAL MOVEMENT AND PREVENT THE INSTRUMENT FROM RETURNING TO THE ORIGINAL ZERO REFERENCE POINT.

AVERTISSEMENT : LA FIXATION D'UNE BALANCE, D'UN RÉCIPIENT OU D'UN CAPTEUR DE PESAGE PEUT EMPÊCHER LE CAPTEUR DE PESAGE DE SE DÉPLACER LIBREMENT DANS LE SENS VERTICAL ET EMPÊCHER L'INSTRUMENT DE REVENIR AU POINT DE RÉFÉRENCE ZÉRO INITIAL.

## **Electrical Check Procedures**

The HI5069 Series Weight Module is designed to supply 5 VDC excitation to as many as eight 350 Ohm load cells/points and two HI6020 Summing Boxes.

The expected output from each load cell/point depends on the mV/V rating of the load cell/point and the weight. For example, a 2mV/V load cell/point will respond with a maximum of 10 mV at full system weight capacity, which

includes the weight of the vessel and the weight of the product as measured by the load cell/point. If the load cell/point weight capacity is rated at 1000 pounds, the load cell/point will be 10 mV at 1000 pounds, 7.5 mV at 750 pounds, and 5 mV at 500 pounds.

A zero reference point will vary from system to system depending on the "Dead Load" of the vessel. "Dead Load" is the weight of the vessel and appurtenances only, with no product loaded. In our example we will assume the dead load to be 500 pounds.

Based on the example, the operating range for this scale is 5-10 mV with a 500-pound weight range. Understand that after zeroing the instrument, the 0 reading refers to the zero reference point and not absolute 0 mV or absolute 0 weight.

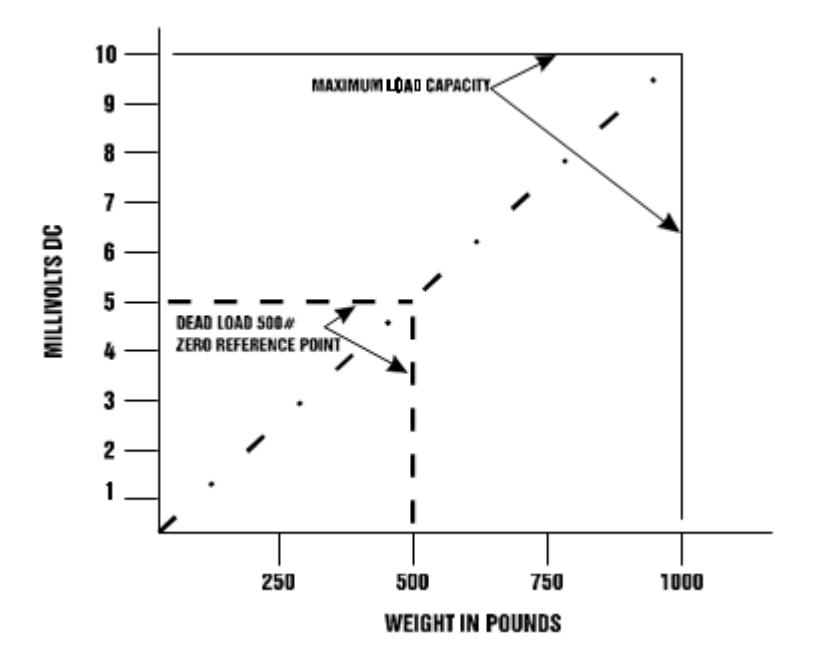

**NOTE:** Load cell/point measurements are checked with a digital volt meter at the connector on the front of the module or by using INTEGRATED TECHNICIAN with the HI6020IT Junction Box.

## **C2** Calibration

C2 calibration requires C2 load sensors. If you do not have C2 load sensors you must perform a traditional calibration with test weights which we call a Hard Calibration. The Weigh Module reads the performance characteristics of each individual load cell and detects the quantity of load cell(s) in the system. C2 Calibration can be performed by via Allen Bradley RS LOGIX 5000.

#### **C2** Calibration Procedure:

- Step 1. Place the ref weight on the scale (if not zero). If the scale cannot be emptied and a known amount of product is present, use the known weight for the reference weight.
- Step 2. Send the C2 calibration command (0x66) by placing the command number into the command register in the output table.

#### **C2** Calibration Using Ladder Logic

- Check to be sure that the parameters have been setup for your weighting process. (See Chapter 4, Setup & Operations)
- We have provided a Ladder Logix example explaining how to perform the C2 calibration. The Ladder Logix example is available on the Hardy Process solutions Web Site: <u>http://www.hardysolutions.com</u>
- 3. Under HI 5069-WS Docs and Programs

#### **C2** Calibration Using the Faceplate

Once the Faceplate is up and running (for faceplate set up refer to Faceplate quick start), navigate to the calibration menu of the faceplate. Be sure to set your reference weight to the weight that is on the scale (if there is weight on the scale, otherwise leave it at zero). Once the parameters are set make sure to save them, by clicking on the **Save Parameters** button. Now that the parameters are set you are able to perform a C2 Calibration by clicking on **Do C2 Cal**. The Calibration status will display once "Calibration Ok" once the calibration is finished.

| Method 1: C2 eCal    |                |
|----------------------|----------------|
| Loadcell Sensitivity | 1 mV/V         |
| Ref Weight           |                |
| Gravity Correction   |                |
| Refresh S            | ave Parameters |
| C2 Cal Status: Cali  | bration Ok     |
| Do C2                | Cal            |
| Back                 |                |

#### **C2** Calibration Using the AOP

Once the AOP is installed and configured, the AOP can be used to perform a C2 Calibration.

Double click on the HI5069 that is located in the IO tree. The AOP window will pop up, next click on the Calibration – Live Data. From this window you can read the Reference Weight value that is used by the module to do the C2 calibration. When ready to perform C2 calibration just click on C2 Cal. At the bottom of the page, use the Command Status view the feedback on the execution of the command.

| HI5069-2WS, Du<br>Parent: Local<br>Slot: 1 | al_Channel                                              |                              |    |       |        |           |
|--------------------------------------------|---------------------------------------------------------|------------------------------|----|-------|--------|-----------|
| Controller connection: Offline             |                                                         |                              |    |       | Not    | Connected |
|                                            | Weigh Scale Channel 0 Calibratic                        | n                            |    |       |        |           |
| Device Information<br>Vendor Information   | Parameters and functions on this page are not available | when the project is offline. |    |       |        |           |
| CONFIGURATION                              | C2 Calibration                                          |                              |    |       |        |           |
| Scale Ch0                                  | C2 Calibrate                                            |                              |    |       |        |           |
| Scale Ch1<br>CH0 ONLINE FUNCTIONS          | Traditional Calibration                                 |                              |    |       |        |           |
| Live Data & Status                         | Cal Low Weight Low Calibrate                            |                              |    |       |        |           |
| Calibration                                | Span Weight                                             |                              |    |       |        |           |
| Integrated Technician                      | High Calibrate                                          |                              |    |       |        |           |
| CH1 ONLINE FUNCTIONS                       |                                                         |                              |    |       |        |           |
| Live Data & Status                         |                                                         |                              |    |       |        |           |
| Calibration                                |                                                         |                              |    |       |        |           |
| Integrated Technician                      |                                                         |                              |    |       |        |           |
|                                            |                                                         |                              |    |       |        |           |
|                                            |                                                         |                              |    |       |        |           |
|                                            |                                                         |                              |    |       |        |           |
|                                            |                                                         |                              |    |       |        |           |
|                                            |                                                         |                              |    |       |        |           |
|                                            |                                                         |                              |    |       |        |           |
|                                            |                                                         |                              | ОК | Apply | Cancel | Help      |

#### Integrated Technician Using the AOP

| HI5069-2WS, Du<br>Parent: Local<br>Slot: 1 | ial_Channel                                             |                                      |    |       |        |           |
|--------------------------------------------|---------------------------------------------------------|--------------------------------------|----|-------|--------|-----------|
| Controller connection: Offline             |                                                         |                                      |    |       | Not    | Connected |
| INFORMATION                                | Weigh Scale Channel 0 Integra                           | ted Technician                       |    |       |        | •         |
| Overview                                   | Parameters and functions on this page are not available | ble when the project is offline.     |    |       |        |           |
| Device Information                         |                                                         |                                      |    |       |        |           |
| Vendor Information                         | Test Control                                            |                                      |    |       |        |           |
| CONFIGURATION                              | Caution: Weight reading may be disrupted until test i   | is complete                          |    |       |        |           |
| Connection                                 | Caution, weight reading may be disrupted until test     | scomplete                            |    |       |        |           |
| Scale Ch0                                  | Select Number of Sensors on J-Box 1:                    | Select Number of Sensors on J-Box 2: |    |       |        |           |
| Scale Ch1                                  |                                                         |                                      |    |       |        |           |
| CH0 ONLINE FUNCTIONS                       | Start Test                                              |                                      |    |       |        |           |
| Live Data & Status                         | Start lest                                              |                                      |    |       |        |           |
| Calibration                                | Reference Weights                                       |                                      |    |       |        |           |
| Integrated Technician                      | Internal Reference                                      | IDOV Deference                       |    |       |        |           |
| CH1 ONLINE FUNCTIONS                       | internal Reference                                      | JBOX Reference                       |    |       |        |           |
| Live Data & Status                         |                                                         |                                      |    |       |        |           |
| Calibration                                | J-Box 1 Results                                         | J-Box 2 Results                      |    |       |        |           |
| Integrated lechnician                      | Combined                                                | Combined                             |    |       |        |           |
|                                            | Sensor 1                                                | Sensor 1                             |    |       |        | - 1       |
|                                            | Sensor 2                                                | Sensor 2                             |    |       |        | - 1       |
|                                            | Sensor 3                                                | Sensor 3                             |    |       |        | - 8       |
|                                            | Sensor 4                                                | Sensor 4                             |    |       |        | -         |
|                                            |                                                         |                                      | ОК | Apply | Cancel | Help      |

## **Hard Calibration**

Hard Calibration is the traditional method of calibration that uses test weights. Hardy recommends that the test weights total 80 to 100% of the scale capacity.

| Place the low calibration ref weight (the weight can be zero) on the scale. If scale cannot                               |
|----------------------------------------------------------------------------------------------------|
| be emptied, use the known amount of product on the scale as the reference weight.                                         |
| Send a Cal Low Command (CALLOW- CMD)                                                                                      |
| • The Cal Low Command - sets the "calLowCount" parameter to the current A/D average counts when doing a hard calibration. |
| If low calibration ref weight was used, remove it from the scale                                                          |
| Place the high (Span) calibration weight on the scale                                                                     |
| Send a Cal High Command (CAL- HIGHCMD)                                                                                    |
| • The Cal High Command - Sets the Span Weight parameter to the current A/D                                                |
| average counts when doing Hard CAL                                                                                        |
| Remove the weight from the scale                                                                                          |
|                                                                                                    |

## Hard Calibration Using Ladder Logic

| Step 1 | Check to be sure that the parameters have been setup for your weighing process. (See |
|--------|--------------------------------------------------------------------------------------|
|        | Chapter 4, Setup)                                                                    |
| Step 2 | We have provided a Ladder Logic example explaining how to set the weigh process      |

parameters. The Ladder Logic example is meant to provide a ladder logic model only. Your application may vary and the example may or may not meet your requirements.

Step 3The Ladder Logix example is available on the Hardy Process solutions Web Site:<a href="http://www.hardysolutions.com">http://www.hardysolutions.com</a> Navigate to Products> PLC Weighing Modules > Weight</a>Modules> HI 5069 Weigh Scale Module and click the button Docs & Programs.

# **Chapter 6 – Troubleshooting**

## **Return Codes**

| Name/Code #                    | Definition                           | Action                                |
|--------------------------------|--------------------------------------|---------------------------------------|
| Command Success                | Command passed                       | None                                  |
| command Status 0               |                                      |                                       |
| Command fail                   | Command Failed. Applies to           | Command specific. Reevaluate the      |
| Command Status 1               | pass/fail commands like C2 Search    | command and conditions.               |
| ADC Convert error              | Load Cell input out of range (i.e.,  | Check the voltage levels to the       |
| Command status error 2         | voltage not 0-15 mV and flashing     | module from each load cell. +5 V      |
| Statusword bit 0               | red LED will display).               | for excitation and sense lines and 0- |
|                                | Can result from overloaded or        | 15 mV on signal lines. If voltage is  |
|                                | mismounted load cell. In this state  | bad, to find a problem load cell,     |
|                                | weight readings do not respond to    | disconnect each one at the            |
|                                | changes.                             | summing box.                          |
|                                |                                      |                                       |
| Statusword, bit 1 AC Convert   | Output from the A/D converter to     | Contact Customer Support to           |
| Failure                        | processor is bad. The module         | return module for repair.             |
|                                | shows a solid red LED.               |                                       |
| Statusword bit 2 Status Motion | The rate of scale weight change      | If the weight is actually changing,   |
| Command status error 4         | over 1 second exceeds the motion     | stabilize it. If not, increase the    |
|                                | tolerance setting. If the setting is | motion tolerance setting until the    |
|                                | when no changes are accurring        | motion bit goes on with static        |
| Status ward hit 2 FEDDOM write | Madula connet write (cove cottings)  | Contact Customer support to return    |
| Statusword bit 3 EEPROW write  | to non volatile momenty EEDBOM       | module for repair                     |
| enor                           | is probably bad                      |                                       |
| Statusword bit 1 Status Center | Indicates the gross weight is        | None                                  |
|                                | reading at the calibration zero      | None                                  |
|                                | point.                               |                                       |
| Statusword bit 6 In Progress   | Command is in progress.              | None                                  |
| Command Status 0xFF            |                                      |                                       |
|                                |                                      |                                       |
| Statusword bit 7 not found     | The parameter ID is invalid          | Correct the parameter ID              |
| Command Status 0x80            |                                      |                                       |
| Command Status 5 No C2         | When trying to do a C2 calibration,  | Check the wiring to ensure proper     |
|                                | the module cannot read the data      | connections and orientation. Find     |
|                                | from the load cells.                 | the problem load cell by              |
|                                |                                      | disconnecting them at the summing     |
|                                |                                      | box.                                  |
| Command Status 6 C2 Capacities | C2 load cells have unequal           | Verify each load cell is correct per  |
| not equal                      | capacities due to either the use of  | the spec sheet delivered with the     |
|                                | mismatched load cells or faulty C2   | cell.                                 |
|                                | programming.                         |                                       |

| Command Status 7 C2 clones               | C2 load cell has a non-Hardy C2 load cell.                                                                                                    | Verify the use of Hardy load cells.                                                                                                    |
|------------------------------------------|----------------------------------------------------------------------------------------------------|----------------------------------------------------------------------------------------------------|
| Command Status 8 Hard Cal Fail<br>Counts | Too few A/D counts between zero<br>and span points during hard<br>calibration. Input must change by a<br>minimum amount between the cal<br>low and cal high points. | Add weight to the scale and see if<br>readings increase. Check voltages<br>as in ADC Convert Error.                                                                        |
| Command Status 0x0B (11 dec)             | Value being set is too high                                                                                                    | Verify the value is within the<br>tolerance for the parameter being<br>written to. Verify the parameter ID<br>is the correct ID for the parameter<br>you wish to write to. |
| Command Status 0x0C (12 dec)             | Value being set is too low                                                                                                    | Verify the value is within the<br>tolerance for the parameter being<br>written to. Verify the parameter ID<br>is the correct ID for the parameter<br>you wish to write to. |
| Command Status 0x0D (13dec)              | Value not allowed                                                                                                    |                                                                                                    |

## **Chapter 7 - Hardy Installation and Commissioning**

Hardy delivers on its reputation as a quality manufacturer of weighing equipment. Hardy solutions are EASY to install, integrate, commission, diagnose and maintain. Our customers find that this simplicity delivers the lowest total cost of ownership.

To ensure the best performance of Hardy products, we recommend that you add Hardy Installation to your product purchase. Great products without a quality installation risk long-term performance and availability, and Hardy has a broad network of trained service agents to perform, inspect, and commission new installations.

Hardy offers preferred rates for new installations and we guarantee that the installation will be done right the first time. Plus, with the use of the Hardy Toolbox features like C2 Electronic calibration, Hardy Technicians spend less time onsite than the competition, saving you cost and downtime.

For a fast and easy installation quote, please contact one of our service specialists at:

#### 858-278-2900 Option 4 or 800-821-5831 option 4, or email us at: hardysupport@hardysolutions.com

## **Emergency Service and Support**

Even with the best quality equipment, failures can happen without warning. The question isn't "if" this will happen, but how prepared you are to rectify the situation "when" the unexpected happens.

Hardy Field Service Technicians are located nationwide to ensure the fastest response to your unplanned downtime, and our emergency after-hours mailbox is checked constantly to prevent customers experiencing a downtime event from having to wait until morning.

For rapid turnaround service, please contact one our service specialists at: **858-278-2900 Option 4 or 800-821-5831 option 4.** 

## Appendix A

## List of the Parameter IDs

## **Read/Write Parameters**

#### **Configuration Parameters:**

| Units              | 0x2881 |
|--------------------|--------|
| WAVERSAVER         | 0x2081 |
| NumAverages        | 0x2082 |
| ZeroTolerance      | 0x2886 |
| AutoZeroTolerance  | 0x6302 |
| AutoZeroState      | 0x6301 |
| MotionTolerance    | 0x2887 |
| SpanWeight         | 0x4182 |
| RefWeight          | 0x4101 |
| Gravity Correction | 0x4102 |
| Tare Weight        | 0x6183 |
| Cal Year           | 0x4202 |
| Cal Month          | 0x4203 |
| Cal Day            | 0x4204 |

#### **Diagnostic Write Parameters:**

| IT_NUMSENSORS JBOX 1 | 0x498D |
|----------------------|--------|
| IT_NUMSENSORS JBOX 2 | 0x498E |

## **Read Only Parameters**

#### IT Test Diagnostic Parameters:

| IT WEIGHT CHANNEL 0 | 0x4990 |
|---------------------|--------|
| IT WEIGHT CHANNEL 1 | 0x4991 |
| IT WEIGHT CHANNEL 2 | 0x4992 |
| IT WEIGHT CHANNEL 3 | 0x4993 |
| IT WEIGHT CHANNEL 4 | 0x4994 |
| IT WEIGHT CHANNEL 5 | 0x4995 |
| IT WEIGHT CHANNEL 6 | 0x4996 |
| IT WEIGHT CHANNEL 7 | 0x4997 |
| IT MV/V CHANNEL 0   | 0x49A0 |
| IT MV/V CHANNEL 1   | 0x49A1 |
| IT MV/V CHANNEL 2   | 0x49A2 |
| IT MV/V CHANNEL 3   | 0x49A3 |
| IT MV/V REF 1       | 0x49A8 |
| IT MV/V CHANNEL 4   | 0x49A4 |
| IT MV/V CHANNEL 5   | 0x49A5 |
| IT MV/V CHANNEL 6   | 0x49A6 |

| IT MV/V CHANNEL 7                        | 0x49A7 |
|------------------------------------------|--------|
| IT MV/V REF 2                            | 0x49A9 |
| IT RAW VARIATION CHANNEL 0               | 0x49B0 |
| IT RAW VARIATION CHANNEL 1               | 0x49B1 |
| IT RAW VARIATION CHANNEL 2               | 0x49B2 |
| IT RAW VARIATION CHANNEL 3               | 0x49B3 |
| IT RAW VARIATION REF 1                   | 0x49B8 |
| IT RAW VARIATION CHANNEL 4               | 0x49B4 |
| IT RAW VARIATION CHANNEL 5               | 0x49B5 |
| IT RAW VARIATION CHANNEL 6               | 0x49B6 |
| IT RAW VARIATION CHANNEL 7               | 0x49B7 |
| IT RAW VARIATION REF 2                   | 0x49B9 |
| IT WAVERSAVER VARIATION CHANNEL 0        | 0x49C0 |
| IT WAVERSAVER VARIATION CHANNEL 1        | 0x49C1 |
| IT WAVERSAVER VARIATION CHANNEL 2        | 0x49C2 |
| IT WAVERSAVER VARIATION CHANNEL 3        | 0x49C3 |
| IT WAVERSAVER VARIATION REF 1            | 0x49C8 |
| IT WAVERSAVER VARIATION CHANNEL 4        | 0x49C4 |
| IT WAVERSAVER VARIATION CHANNEL 5        | 0x49C5 |
| IT WAVERSAVER VARIATION CHANNEL 6        | 0x49C6 |
| IT WAVERSAVER VARIATION CHANNEL 7        | 0x49C7 |
| IT WAVERSAVER VARIATION REF 2            | 0x49C9 |
| IT RAW VARIATION RESULT CHANNEL 0        | 0x49D0 |
| IT RAW VARIATION RESULT CHANNEL 1        | 0x49D1 |
| IT RAW VARIATION RESULT CHANNEL 2        | 0x49D2 |
| IT RAW VARIATION RESULT CHANNEL 3        | 0x49D3 |
| IT RAW VARIATION RESULT REF 1            | 0x49D8 |
| IT RAW VARIATION RESULT CHANNEL 4        | 0x49D4 |
| IT RAW VARIATION RESULT CHANNEL 5        | 0x49D5 |
| IT RAW VARIATION RESULT CHANNEL 6        | 0x49D6 |
| IT RAW VARIATION RESULT CHANNEL 7        | 0x49D7 |
| IT RAW VARIATION RESULT REF 2            | 0x49D9 |
| IT WAVERSAVER VARIATION RESULT CHANNEL 0 | 0x49E0 |
| IT WAVERSAVER VARIATION RESULT CHANNEL 1 | 0x49E1 |
| IT WAVERSAVER VARIATION RESULT CHANNEL 2 | 0x49E2 |
| IT WAVERSAVER VARIATION RESULT CHANNEL 3 | 0x49E3 |
| IT WAVERSAVER VARIATION RESULT REF 1     | 0x49E8 |
| IT WAVERSAVER VARIATION RESULT CHANNEL 4 | 0x49E4 |
| IT WAVERSAVER VARIATION RESULT CHANNEL 5 | 0x49E5 |
| IT WAVERSAVER VARIATION RESULT CHANNEL 6 | 0x49E6 |
| IT WAVERSAVER VARIATION RESULT CHANNEL 7 | 0x49E7 |
| IT WAVERSAVER VARIATION RESULT REF 2     | 0x49E9 |

| IT RTZ CHANNEL 0 | 0x49F0 |
|------------------|--------|
| IT RTZ CHANNEL 1 | 0x49F1 |
| IT RTZ CHANNEL 2 | 0x49F2 |
| IT RTZ CHANNEL 3 | 0x49F3 |
| IT RTZ CHANNEL 4 | 0x49F4 |
| IT RTZ CHANNEL 5 | 0x49F5 |
| IT RTZ CHANNEL 6 | 0x49F6 |
| IT RTZ CHANNEL 7 | 0x49F7 |
| IT RTZ COMBINED  | 0x498C |

## Stability Test Parameters:

| STABILITY RAW MEAN              | 0x4901 |
|---------------------------------|--------|
| STABILITY WAVERSAVER MEAN       | 0x4903 |
| STABILITY RAW VARIATION         | 0x4902 |
| STABILITY WAVERSAVER VARIATION  | 0x4904 |
| STABILITY RAW VARIATION RESULT  | 0x4905 |
| STABILITY WAVERSAVER VAR IATION |        |
| RESULT                          | 0x4906 |

## **Read Only Parameters:**

| GrossWeight       | 0x6081 |
|-------------------|--------|
| NetWeight         | 0x6082 |
| ADC_Counts        | 0x4907 |
| ADC_CountsRaw     | 0x4908 |
| CalLowCounts      | 0x4085 |
| CalHighCounts     | 0x4087 |
| CalCALIBK         | 0x4083 |
| ZeroCounts        | 0x2889 |
| CalZeroCounts     | 0x4084 |
| Cal Type          | 0x4001 |
| NUMBER C2 SENSORS | 0x4103 |
| NUMBER IT J-BOXES | 0x4881 |
| FirmwareRevision  | 0x7985 |

Hardy 5069-WS Installation & Operation Manual